## JBT MOBILE DEPOSIT INSTRUCTIONS

\*You must currently be enrolled in JBT Online Banking and then enroll in JBT Mobile Banking for the Web. \*Screen shots may vary by type of phone.

If you have not already done so, download the new JBT Mobile app in the appropriate app Store.

1. Log into your online banking using the JBT Mobile App.

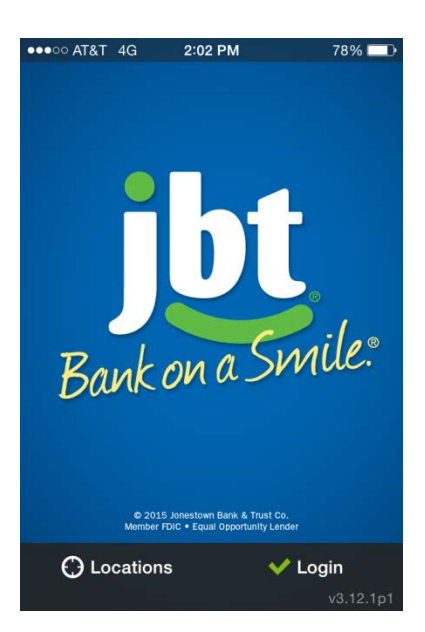

2. Tap the Mobile Deposit icon

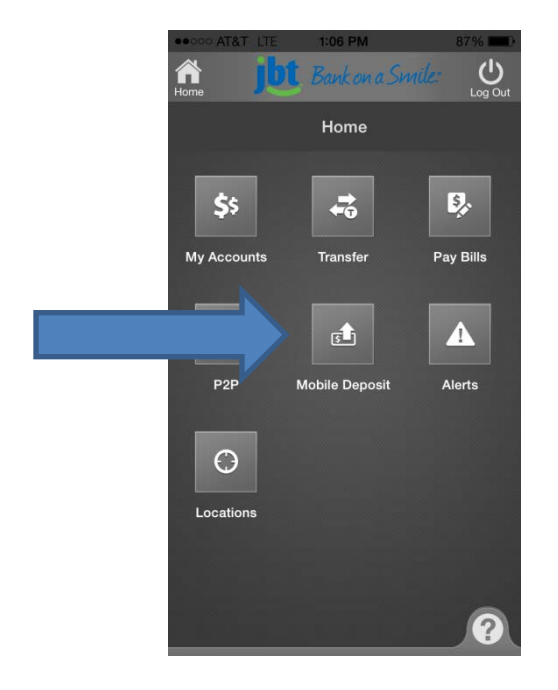

3. Tap the Deposit a Check option.

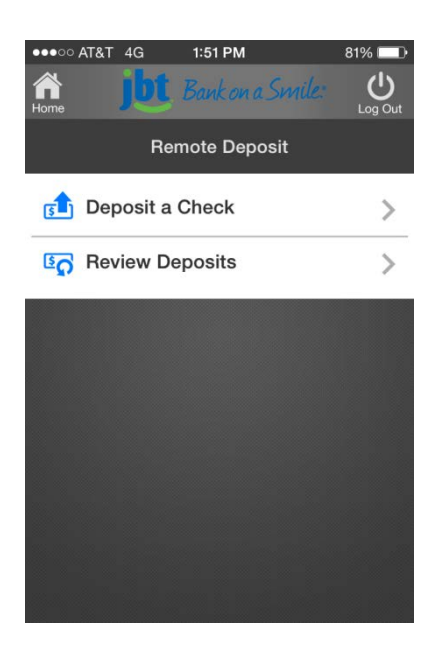

4. Choose Check Front.

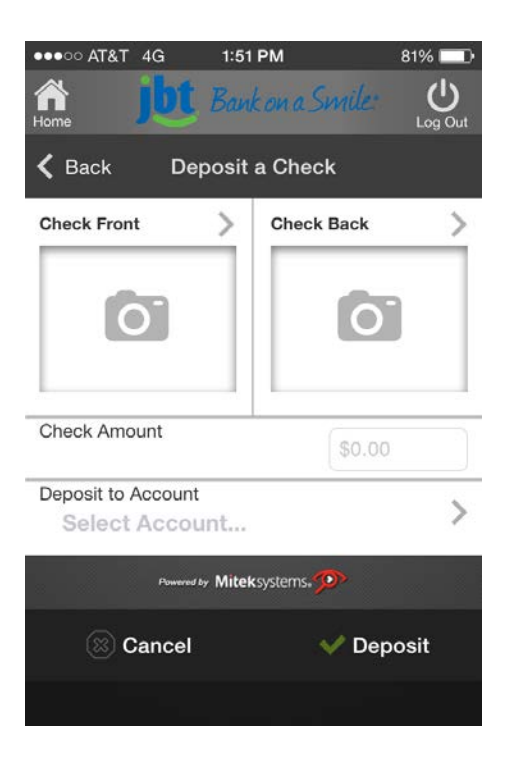

5. Take a picture of the Check Front.

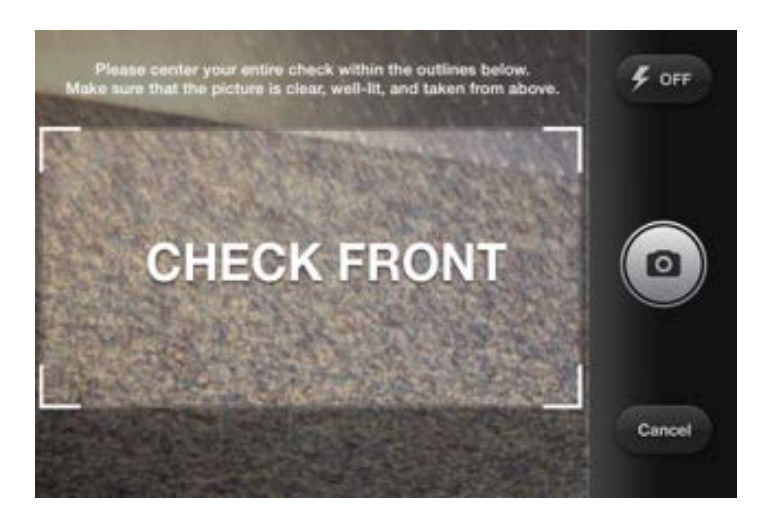

- 6. Click Use, if the picture is clear. Or Retake if you do not like the image or it appears out of focus.
- 7. Take a picture of the Check Back. (Be sure to restrictively endorse the check "For Deposit Only" before you take the picture.)
- 8. Click Use, if the picture is clear. Or Retake if you do not like the image or it appears out of focus
- 9. Enter the Check Amount.

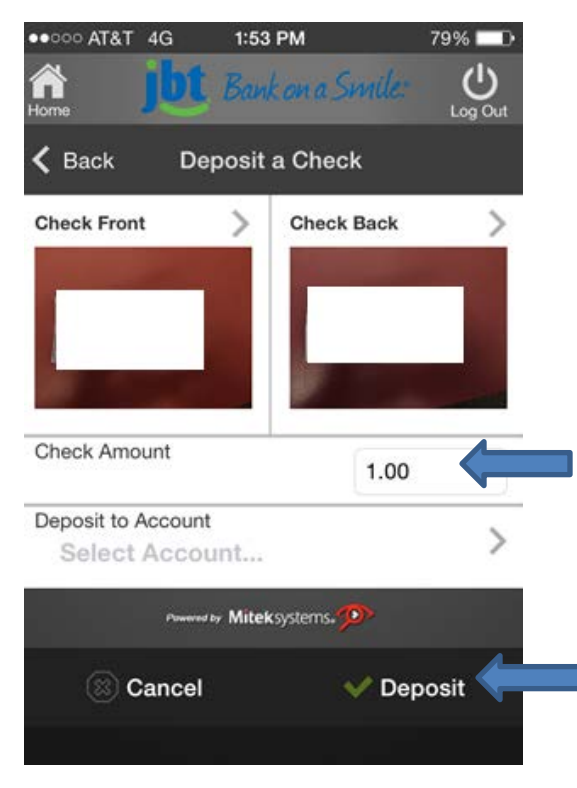

- 10. Choose Deposit to Account
- 11. Choose the Account (shows last four digits)
- 12. Choose Deposit
- 13. You will get a confirmation screen if your deposit is successful.

| ••००० AT&                       | T4G  | 1:58 PM       | 78% 💷 🕨 |
|---------------------------------|------|---------------|---------|
| ⊘                               | Depo | sit Confirmat | ion     |
| Your deposit has been submitted |      |               |         |
| Transaction ID 167394297        |      |               |         |
| Amount \$1.00                   |      |               |         |
| Acc                             | ount | Checking      |         |
| Date 05/14/2015                 |      |               |         |
|                                 |      |               |         |
| Deposit Another Check           |      |               |         |
| Done                            |      |               |         |
|                                 |      |               |         |

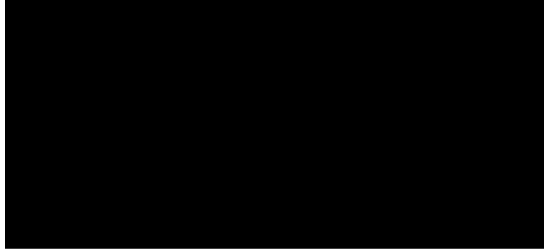

14. Choose Deposit another check or Done